## **Downloading and Using the WISC-IV General Ability Index Utility**

Follow these steps to download the Microsoft® EXCEL application and obtain the General Ability Index for WISC-IV. Please note that this utility is supported in Microsoft® EXCEL 2000 or higher.

Note:

- 1. You may not save any data on the GAI utility. Excel's Save commands will be disabled.
- 2. Any data entered directly on the spreadsheet's cells will be overwritten by the utility when the Score GAI Button is clicked.
- 3. To reenter data, select the Input Data Button.
- 1. Click the link below to save the tool to your computer.
- 2. When prompted, click on the "Save" button and select a location on your local computer. (The tool will not work if "Open" is selected instead of "Save.")
- 3. When prompted, click Enable Macros.
- 4. Upon launching the tool for the first time, you will be prompted to accept the Software License Agreement.
- 5. Click the Input Data Button. A window will display to enter all demographic data.
- 6. Enter all demographic data, the PRI and VCI Sum of Scaled Scores, and the FSIQ.
- 7. Click the Score GAI Button.
- 8. The GAI Scores Summary and FSIQ GAI Discrepancy Comparison scores are presented.

Article ID: 3869 Last updated: 19 Apr, 2010 Software Support -> -> WISC-IV Scoring Assistant -> Downloading and Using the WISC-IV General Ability Index Utility

https://pearsonassessmentsupport.com/support/index.php?View=entry&EntryID=3869